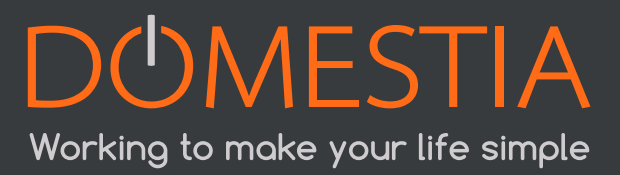

## **DOMESTIA est** désormais compatible avec

## Guide de l'utilisateur

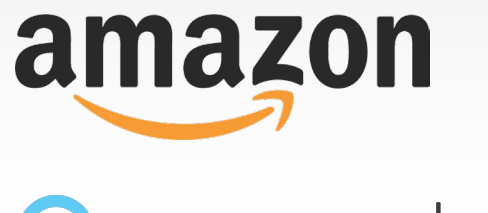

amazon alexa

www.domestia.be

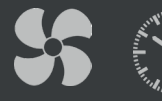

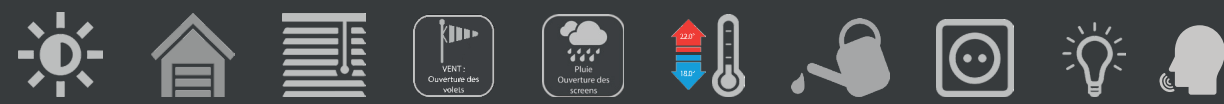

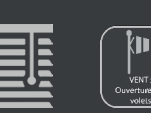

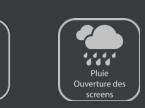

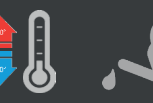

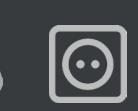

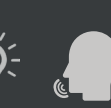

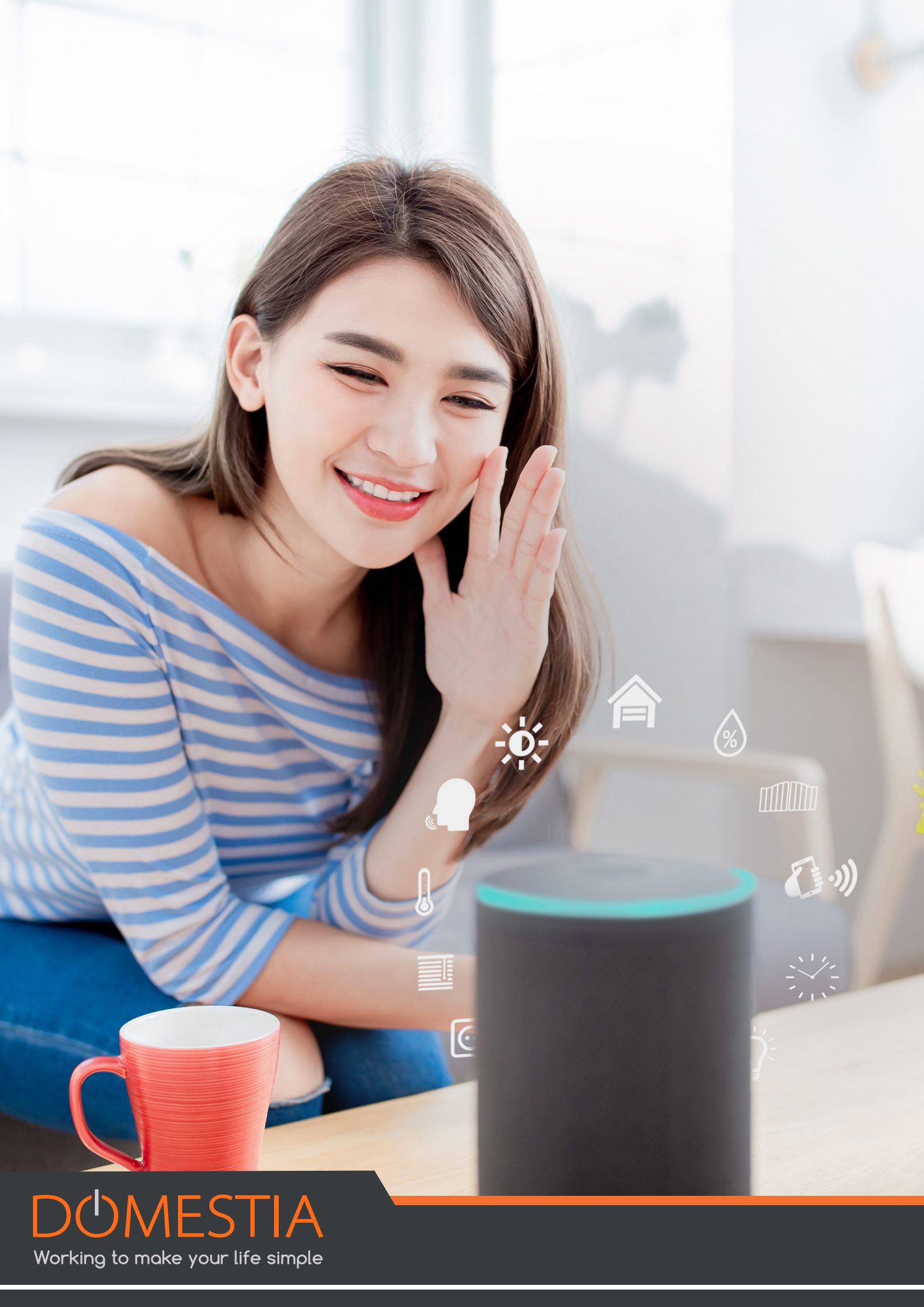

## 1- Qu'est-ce que c'est Alexa ?

Alexa est l'assistant personnel intelligent développé par l'entreprise américaine Amazon.

#### 2- Comment Domestia fonctionne avec Alexa?

Vous pouvez désormais utiliser l'application Alexa pour effectuer les actions suivantes : Piloter vocalement et créer des routines avec votre installation Domestia, depuis une seule et même interface (l'application Alexa fonctionnant comme une télécommande compatible avec les appareils connectés des plus grandes marques).

## **3-** Marche à suivre pour utiliser Alexa afin de piloter votre installation Domestia :

Vous devez au préalable disposer d'une unité de gestion complémentaire (DME-LAN-002) dans votre installation. Si ce n'est pas le cas, contactez votre revendeur agréé ou votre installateur.

Si vous possédez déjà une DME-LAN-002 dans votre installation, référez-vous au mode d'emploi ciaprès : <u>User Guide Home on Web</u>, afin de créer un compte Domestia. Vous pouvez également retrouver l'user guide Home on Web sur notre site web **www.domestia.be** dans la rubrique **Guide > Téléchargements > Divers > Home on Web guide utilisateur.** 

Simple comme bonjour :

- 1. Configurez votre Alexa avec l'appli Amazon Alexa.
- 2. Dans l'appli, reliez votre installation Domestia :
  - Cliquez sur « Appareils »
  - Cliquez sur « Vos skills pour maison connectée »
  - Cliquez sur « Activer les skills pour maison connectée »
  - Recherchez et sélectionnez Domestia dans la liste qui vous est présentée
  - Cliquez sur « Activer pour utilisation »
  - Connectez votre compte Domestia

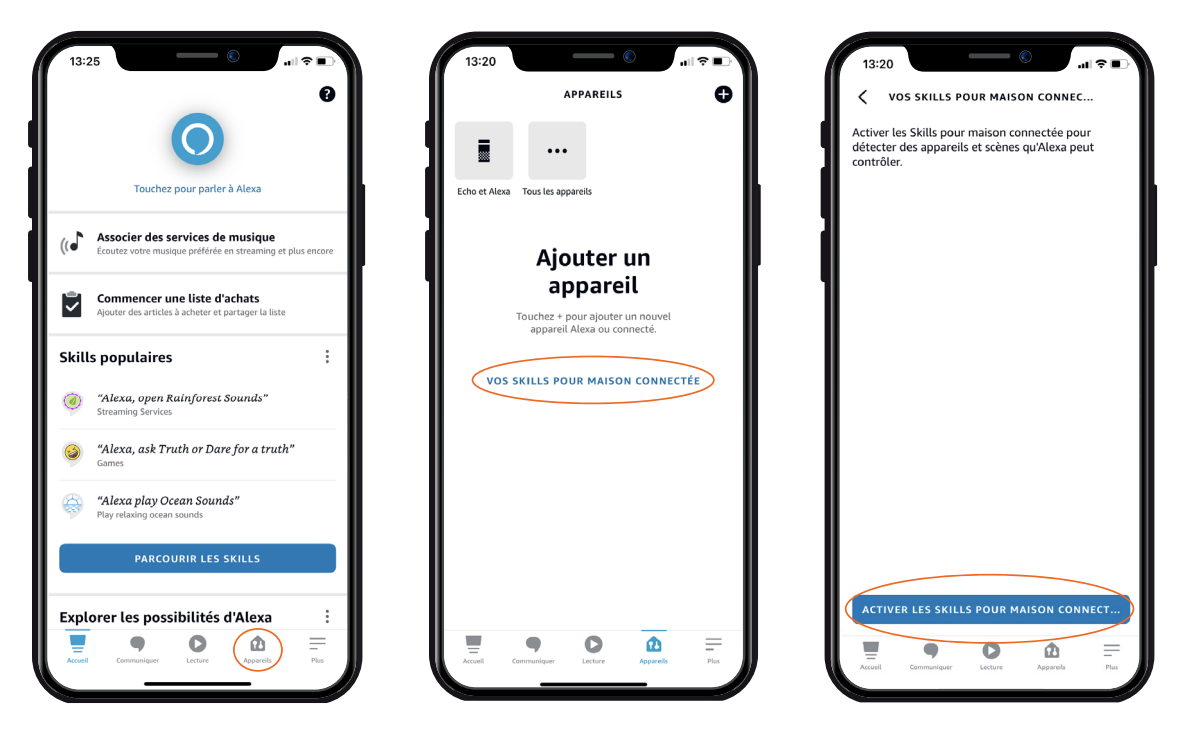

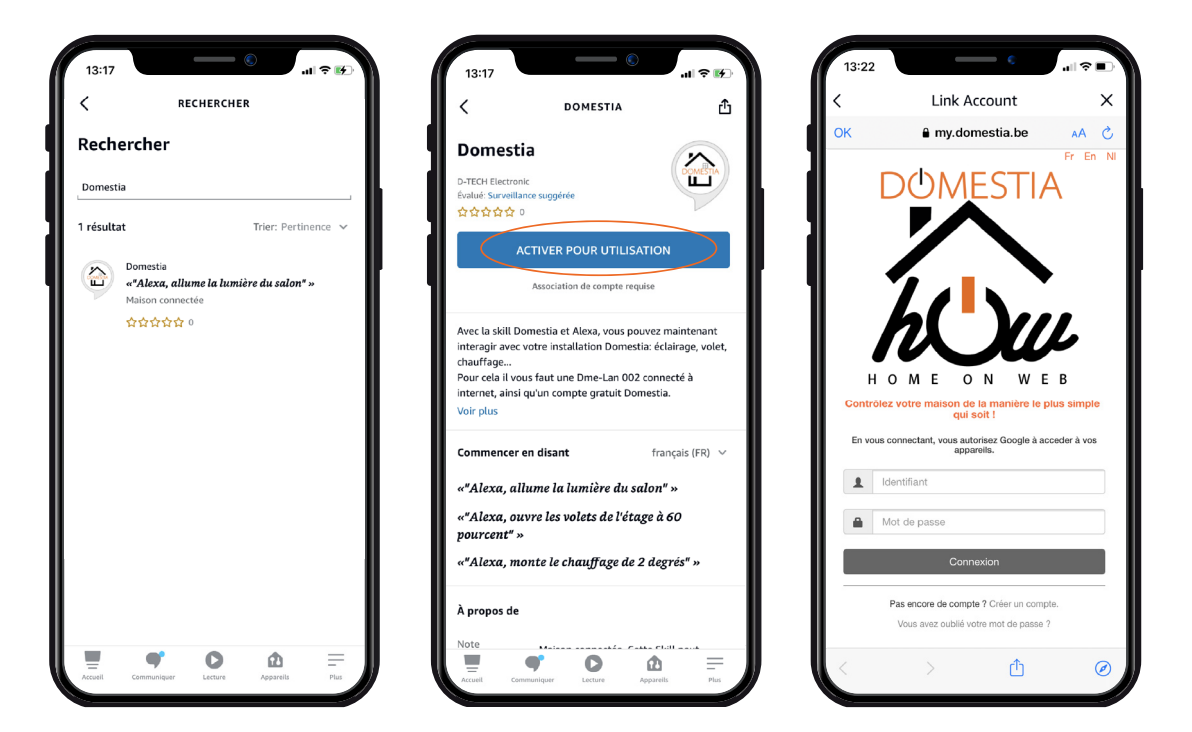

## 4- Que faire si, après la configuration, mon installation ne réagit pas aux commandes Alexa ?

Après avoir lié votre compte «Domestia» à votre «Alexa» il se peut que vos lampes (ou votre installation) ne réagissent pas à l'utilisation d'Alexa bien que ce dernier ait validé la commande désirée. Votre DME-LAN-002 n'est probablement pas à jour et ne reconnait pas la commande via Alexa.

### 4.1- Mise à jour de votre DME-LAN-002 via votre compte «Home Connect» :

Voici comment mettre à jour votre DME-LAN-002 via votre compte utilisateur « Home Connect ».

| <                                                                                                    |                                                                                                    |
|----------------------------------------------------------------------------------------------------|----------------------------------------------------------------------------------------------------|
| Bureau Dtech                                                                                                    | Actuelle: 2.8                                                                                                    |
| 54-10-                                                                                                    | Disponible: 2.87                                                                                                    |
| DM                                                                                                    | E-LAN002                                                                                                    |
| V2.95 26/03/2021<br>Correction d'un bug lié aux évènements de cap                                                                                                    | iteurs températures. Pouvait empêcher le fonctionnement                                                                                                    |
| V2.94 18/01/2021<br>Correction de l'affichage des Groupes de type<br>disibles)                                                                                                    | Volets montée" dans la page web locale (Nétaient plus                                                                                                    |
| V2.93 16/12/2020                                                                                                    | G 473                                                                                                    |
| Contector probleme de programmation DWI (* V2.92 04/12/2020 Optimisations JavaScript Statu alleme DMI occenable dessela lácema Mac                                                                                                    | 22.72)                                                                                                    |
| V2.91 13/11/2020<br>Correction de la fréquence d'envoi des trames<br>avec certaines cartes)<br>- Cptimisation correrusication avec le serveur                                                                                                    | RS485 vers cartes esclaves (Pour rétablir la companibilité                                                                                                    |
| V2.90 23/10/2020<br>- Ajout de la possibilité de lié un capteur à un gr<br>- Ajout du mode verouillé froid<br>- Dervoi des status avec % pour les volet roulan                                                                                                    | oupe<br>ts                                                                                                    |
| V2.89 9/10/2020<br>- Correction du fonctionnement des soênarios la<br>- Correction des commandes de voltes notates<br>- Correction des commandes de voltes notates<br>- Correction des commandes de voltes notates<br>- Adapté la sans de dimension (via bouton) lonses<br>- contractande vienn d'une app<br>- la tietet dive contate afre commandes boot | znopre piloté depuis le WEb ou Tapp<br>s et capteurs<br>configuré en mode 1 bouchon et aussi dans des groupes<br>et la valeur est proche de 0 ou de 100% et que la demière<br>au 1 la seron autort pas du tune bous font |
| V2.83 17/06/2020<br>Padreichissement automatique des status de s<br>Applique les scienars au moment de l'appui et<br>Gestion possible de la simulation de présence                                                                                                    | sportio et groupe sur la page web locale<br>plus loraguien reliáche le BP (appui continu possible)<br>depuis l'app                                                                                                    |
| V2.87 24/10/2019                                                                                                    | ans support rolly                                                                                                    |
| Ajout de commandes de calibration de vitesse V2.86 23/10/2019 Ainst de la calibration de vitesse des bus 854                                                                                                    | des bus R3485                                                                                                    |
| V2.85 17/10/2019<br>Correction du numéro de firmware                                                                                                    |                                                                                                    |
| - correction traine DMX512<br>V2.84 9/10/2019<br>- Modification de l'envoi des traines DMX512<br>- Correction de l'envenintement des derra decre                                                                                                    | s en sas de décogation de température                                                                                                    |
| V2.83                                                                                                    |                                                                                                    |
| - Correction des timers<br>V2.82<br>- Correction de l'allumade après coupure de cos                                                                                                    | rant. No railume plus les volets roulants et les timers                                                                                                    |

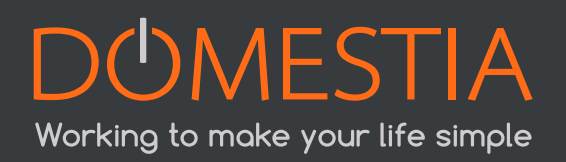

## 4.2- Mise à jour de votre DME-LAN-002 via votre compte «Home on Web» :

Il est également possible de mettre à jour votre DME-LAN-002 via votre compte utilisateur « Home on Web ».

|                          | Zones Capteurs     | Événements           | Paramètres                   |                           |            | Ŧ | fr <del>•</del> |
|--------------------------|--------------------|----------------------|------------------------------|---------------------------|------------|---|-----------------|
| Paramètres               |                    |                      |                              |                           |            |   |                 |
| Langues                  |                    |                      |                              |                           |            |   |                 |
| Paramètres de la DME-LAN |                    |                      |                              |                           |            |   |                 |
| Gérez vos DME-LAN        |                    |                      |                              |                           |            |   |                 |
| DMELAN                   |                    |                      | Ajouter une nouvelle DME-LAN |                           |            |   |                 |
|                          | INFORMAT           | IONS                 |                              | Adresse Mac de la DME-LAN | Nom        |   |                 |
|                          | MAC:               | MAC:                 |                              |                           |            |   |                 |
|                          | IP publique:       |                      |                              | Ajoulei                   | IA DME-LAN |   |                 |
|                          | IP locale: 192.168 | 3.1.218              |                              |                           |            |   |                 |
|                          | Port: 52000        |                      |                              |                           |            |   |                 |
|                          | Programmation r    | Programmation n°: 24 |                              |                           |            |   |                 |
|                          | Firmware: 2.97     | Firmware: 2.97       |                              |                           |            |   |                 |
| Relire la configuration  | Supprimer la D     | ME-LAN               |                              |                           |            |   |                 |
| Renomme                  | r la DME-LAN       |                      |                              |                           |            |   |                 |
|                          |                    |                      |                              |                           |            |   |                 |

- Rendez-vous sur my.domestia.com
- Cliquez sur «Paramètres», ensuite, cliquez sur «Gérez vos DME-LAN»
- Cliquez sur l'icône :

#### 5- Les + d'Alexa

- La création de routines utiles dès le lever du soleil : si vous dites «Alexa, bonjour», imaginez vos volets monter, vos éclairages s'allumer à 50% et Alexa vous annoncer la météo du jour.
- La diffusion d'informations à distance : après les facilités du réveil, il est l'heure de demander à Alexa de réveiller les enfants, ce qui va déclencher l'allumage d'une lumière dimmée dans leur chambre et celui d'un poste radio (compatible Amazon).
- Alexa n'étant pas encore disponible en Belgique, vous devez localiser votre compte en France ou en Allemagne pour pouvoir utiliser les services Alexa et Domestia.

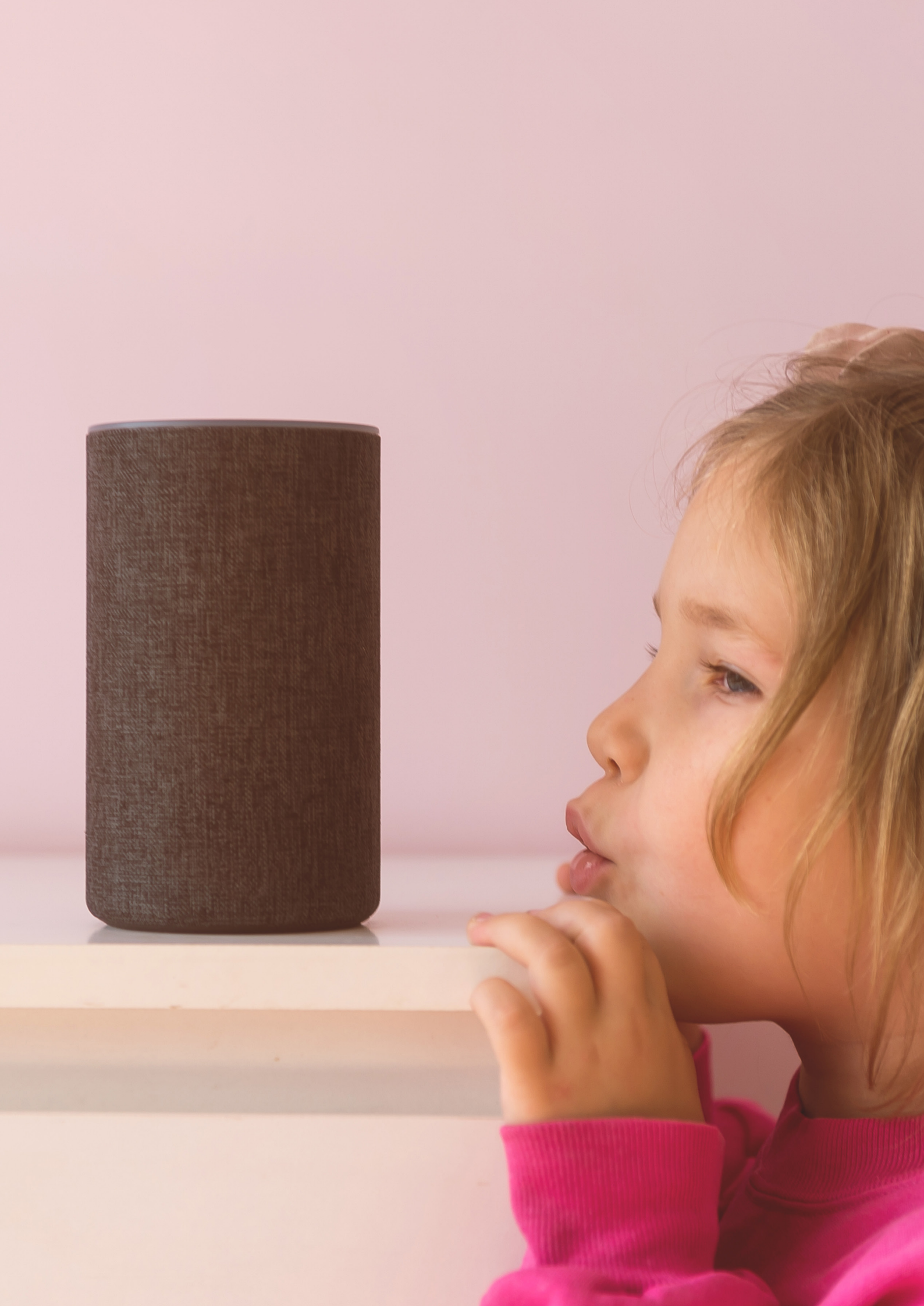

# DUMESTIA Working to make your life simple

rue Hector Denis 114 | 4420 Montegnée | Belgium Tel +32 4 372 07 16 | Fax +32 4 372 07 19 www.domestia.be | info@domestia.be